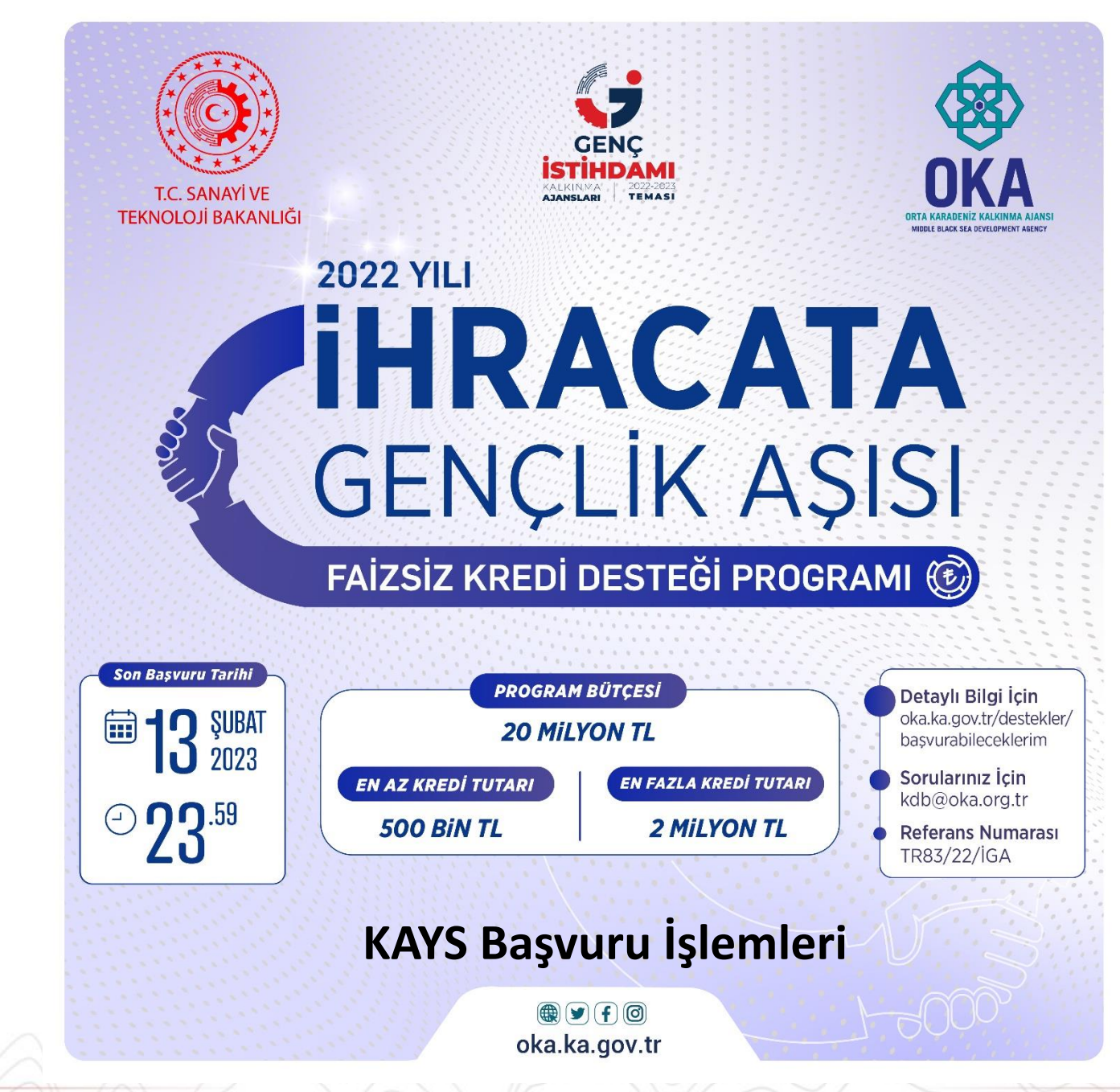

Orta Karadeniz Kalkınma Ajansı

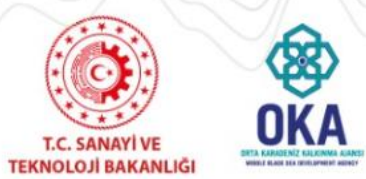

2022 İhracata Gençlik Aşısı Faizsiz Kredi Desteği

## https://kaysuygulama.sanayi.gov.tr/Kays/KaysIstemci/giris.jsp ana sayfasından kullanıcı girişini yapınız.

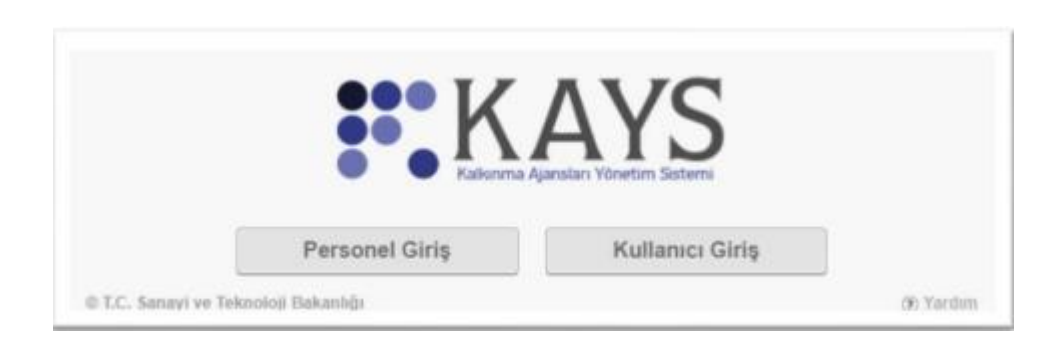

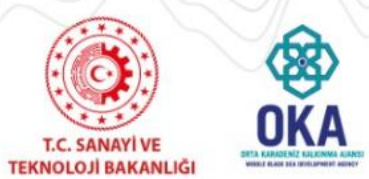

2022 İhracata Gençlik Aşısı Faizsiz Kredi Desteği

Bir MDP'ye başvuru yapmak için Ana Sayfa'da yer alan «Başvuru İşlemleri» işlemi seçilir.

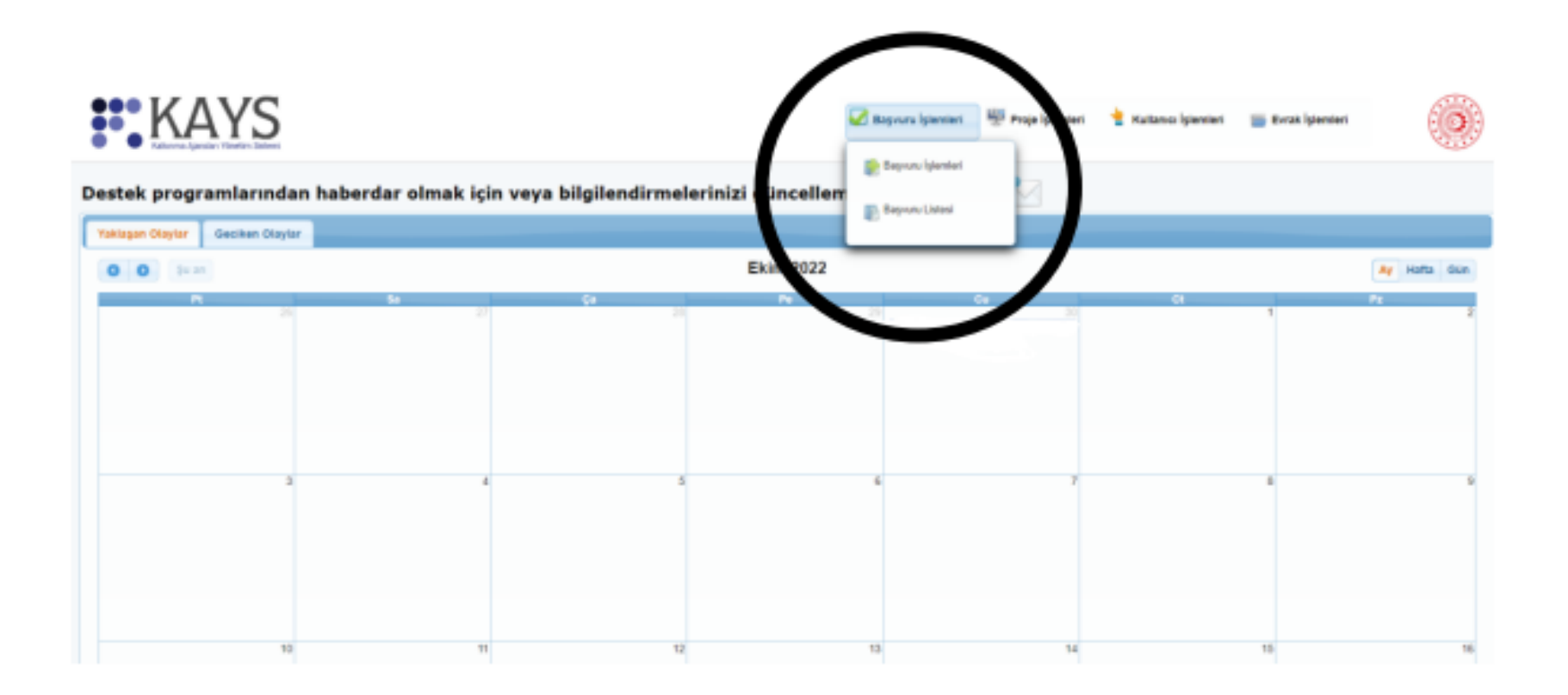

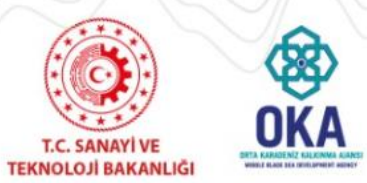

2022 İhracata Gençlik Aşısı Faizsiz Kredi Desteği

İlgili işlemin seçilmesinin ardından hangi tür destek programına başvuru yapılacağına yönelik **Destek Programı Seçim Ekranı** görüntülenir.

Destek Programı Seçim Ekranı'ndan **Faizsiz Kredi Desteği** alanına tıklanır ve Aktif Destek Programları Listesi Ekranı görüntülenir.

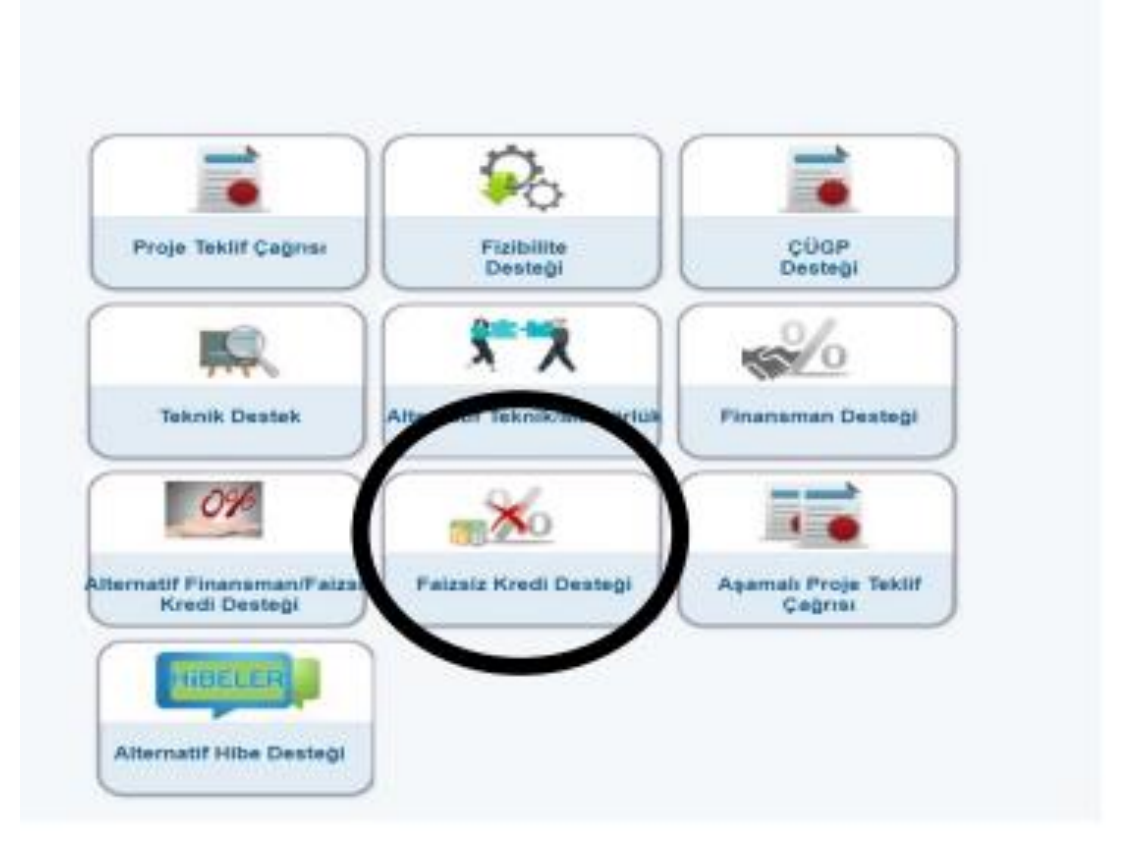

Bagmen intended

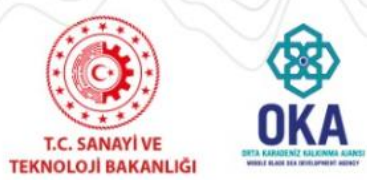

2022 İhracata Gençlik Aşısı Faizsiz Kredi Desteği

Aktif Destek Programları Listesi Ekranı'ndan hangi ildeki MDP'ye başvuru yapılmak isteniyorsa İl açılır listesinden ilgili il seçilir ve «Listele» düğmesine tıklanır.

Seçilen ile ait Sistem'de kayıtlı olan destek programları **Aktif Destek Programları Listesi Ekranı**'nda listelenir.

İlgili ekrana sorgulama sonucu gelen destek programlarından başvuru yapılmak istenen destek programı seçilir ve «Başvuru Yap» düğmesine tıklanır.

| t annuts       | •                    | Destek Türü:                        |                         | Proje Teklif Ç     | ağrısı                           |                                                       |
|----------------|----------------------|-------------------------------------|-------------------------|--------------------|----------------------------------|-------------------------------------------------------|
|                |                      |                                     |                         |                    |                                  | Listele                                               |
|                |                      |                                     |                         |                    |                                  |                                                       |
|                | Aktif Des            | tek Programları Listes              |                         |                    |                                  |                                                       |
| Ajans Adı      | Destek Türü 🗘        | Destek<br>Programının Adı<br>≎      | Referans<br>Numarası \$ | Başvuru<br>Rehberi | Başvuru<br>Başlangıç<br>Tarihi ≎ | Çevrimiçi<br>Başvuru<br>Bitiş<br>Tarihi ve<br>Saati ≎ |
| - 11 B. (10 B) | Proje Teklif Çağrısı | Righten Haat Dessent<br>Weigenern 1 | 100-000                 | İndir              | 2/5/9H                           | 38.84.2976<br>12.01                                   |
|                |                      | Başvuru Yap                         |                         |                    |                                  |                                                       |

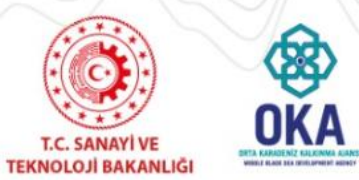

2022 İhracata Gençlik Aşısı Faizsiz Kredi Desteği

Proje giriş sayfanız açılmış durumdadır. Artık sol tarafta yer alan tüm bölümleri doldurabilir ve ardından başvurunuzu kontrol ederek tamamlayabilirsiniz.

| <b>(AYS</b>              |                                                                                  |                               | 🐼 Bayvara             | glereleri 🕎 Proje igi |
|--------------------------|----------------------------------------------------------------------------------|-------------------------------|-----------------------|-----------------------|
|                          |                                                                                  | Hinnedar Linkeni              |                       |                       |
|                          | Adı Soyadı / Tüzel Paydaş Adı 🗢                                                  | Hisse Orani 🗘                 | Çalışan Sayısı 🗘      | Ciro 🗘                |
| laeti                    | Kayit bulunamadi.                                                                |                               |                       |                       |
| enel Bilgileri           |                                                                                  | Toplan: 0 Sayla: 1/1 CC CC CC |                       |                       |
| u Sabibi                 | * Tim bissedariaan bisse aranisa (%) tanjam 160 'e esit almaid                   |                               |                       |                       |
|                          | ten naroanen mar erenen (n) aparet te e gronnen                                  | -                             |                       |                       |
|                          |                                                                                  | Yönetim Kurulu Üye Listesi    |                       |                       |
| u Sahihi Faaliustari     | Adı Soyadı / Tüzel Peydeş Adı 🌣                                                  | Mesleği O Görevi O            | Koruldaki Yil Sayne 🗘 | Uyruğu O              |
|                          | Kayit belunamadi.                                                                | Toolog: I Sovie: 11           |                       |                       |
| e İştirakçiler           |                                                                                  | O Fate 2 Generale O St        |                       |                       |
| e İştirakçılar           |                                                                                  |                               |                       |                       |
| or other                 | Bassers Sabibioin Fasilianteri                                                   |                               |                       |                       |
|                          |                                                                                  |                               |                       |                       |
| ilgisi                   | Faaliyet Alanlari:                                                               |                               |                       |                       |
|                          |                                                                                  |                               |                       |                       |
| Signsi                   |                                                                                  |                               |                       |                       |
| ana Giatamalari          |                                                                                  |                               |                       |                       |
| an oungern               |                                                                                  |                               |                       |                       |
|                          | 500 / 500                                                                        |                               |                       |                       |
|                          | <ul> <li>Kateoorlierine Göre Tam Zamanlı ve Yan Zamanlı Personel Sava</li> </ul> |                               |                       |                       |
| en Finansman Kaynaklari  | · Resignmenter over hen zament er fun zament reterrer aup                        | -                             |                       |                       |
|                          | Tam Zemanlı Personel Sayısı                                                      |                               |                       |                       |
| a Takvimi                | Yan Zamanii Personel Sayısı                                                      |                               |                       |                       |
|                          |                                                                                  |                               |                       |                       |
| eyici Belgeler           |                                                                                  |                               |                       |                       |
| and Granesia             |                                                                                  |                               |                       |                       |
| series corperatings      |                                                                                  |                               |                       |                       |
|                          | 1000 / 1000                                                                      |                               |                       |                       |
|                          |                                                                                  |                               |                       |                       |
| an Kantal Di (Tamania    | <ul> <li>Exipman ve Onser</li> </ul>                                             |                               |                       |                       |
| eye Kontrol Ex.7 famania |                                                                                  |                               |                       |                       |
|                          |                                                                                  |                               |                       |                       |
|                          |                                                                                  |                               |                       |                       |
|                          |                                                                                  |                               |                       |                       |
|                          |                                                                                  |                               |                       |                       |
|                          | 1000 / 1000                                                                      |                               |                       |                       |
|                          | 1000 / 1000                                                                      |                               |                       |                       |

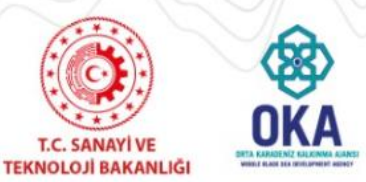

## 2022 İhracata Gençlik Aşısı Faizsiz Kredi Desteği

**Proje Genel Bilgileri** Ekranı'nda yer alan alanlar aşağıdaki gibidir;

- **Proje Adı** alanında, projenin içeriği hakkında fikir verici, kısa, öz ve kolay anlaşılır bir proje adı bilgisi belirtilir.
- **Proje Süresi** (Ay) alanında, projenin tamamlanma süresi ay olarak belirtilir. Proje Süresindeki açılır listede yer alan aylar, Ajans tarafından belirlenen asgari ve azami ay bilgilerinden oluşmaktadır.
- Öncelik Alanları alanında, Ajansın belirlediği öncelik bilgilerinden hangilerinin proje ile ilgili olduğu seçilir.

|                                              | Proje Genel Bilgileri                                                                                                    |                  |                 |
|----------------------------------------------|----------------------------------------------------------------------------------------------------|------------------|-----------------|
|                                              |                                                                                                    | Uygulan          | acağı Yerler    |
| Proje Adı:                                   |                                                                                                    | ii.              | İlçe            |
| roje Auli                                    |                                                                                                    | Kayıt bulunamadı |                 |
|                                              | 125 / 125                                                                                                    | O Ekle O S       | il Ana İlçe Seç |
| Proje Süresi<br>Ay):                         | Seçiniz                                                                                                    | Concernen        |                 |
| Öncelik<br>Alanları:                         | Index, again, login, login, login, and login, again, again, |                  |                 |
| Projenin İlgili<br>Olduğu<br>Faaliyet Alanı: | Seç                                                                                                    |                  |                 |

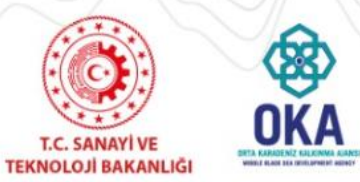

## 2022 İhracata Gençlik Aşısı Faizsiz Kredi Desteği

Ana Faaliyet Alanı Seçimi Penceresi'nde yer alan NACE kodlarından ilgili alanın yanındaki ok düğmesine tıklanır, ilgili faaliyet alanı seçilir ve «Seç» düğmesine tıklanır.

Ana Faaliyet alanında sadece bir tane faaliyet alanı seçilebilmektedir.

| Faaliyet  | Alanlan                 |                                        |                |
|-----------|-------------------------|----------------------------------------|----------------|
| A TAR     | IM, ORMANCILIK VE BALI  | IKÇILIK                                |                |
| B MAD     | DENCÎLÎK VE TAŞ OCAKÇI  | ILIĞI                                  |                |
| C ÎMA     | LAT                     |                                        |                |
| DELE      | KTRİK, GAZ, BUHAR VE İK | KLİMLENDİRME ÜRETİMİ VE DAĞITIMI       |                |
| E SU      | FEMÍNÍ; KANALÍZASYON, A | ATIK YÖNETİMİ VE İYİLEŞTİRME FAALİYETL | ERÍ            |
| F INŞA    | AT                      |                                        |                |
| G TOP     | TAN VE PERAKENDE TÍC.   | CARET; MOTORLU KARA TAŞITLARININ VE M  | OTOSIKLETLERIN |
| H ULA     | ŞTIRMA VE DEPOLAMA      |                                        |                |
| I KON     | AKLAMA VE YİYECEK HİZI  | METİ FAALİYETLERİ                      |                |
| ) J BILG  | I VE İLETİŞİM           |                                        |                |
| K FÎNA    | ANS VE SÍGORTA FAALÍYE  | ETLERİ                                 |                |
| L GAY     | RIMENKUL FAALIYETLER    | રાં                                    |                |
| M ME      | SLEKİ, BİLİMSEL VE TEKN | NİK FAALİYETLER                        |                |
| N IDAR    | RÍ VE DESTEK HÍZMET FA  | ALIYETLERI                             |                |
| NO KAN    | IU YÖNETİMİ VE SAVUNM   | IA; ZORUNLU SOSYAL GÜVENLİK            |                |
| ▶ P EĞİ   | TİM                     |                                        |                |
| > Q INS   | AN SAĞLIĞI VE SOSYAL H  | HIZMET FAALIYETLERI                    |                |
| R KÜL     | TÜR, SANAT, EĞLENCE, D  | DINLENCE VE SPOR                       |                |
| 🕨 S DİĞI  | ER HIZMET FAALIYETLER   | RÎ 👘                                   |                |
| F T HAN   | EHALKLARININ İŞVERENL   | LER OLARAK FAALİYETLERİ; HANEHALKLARI  | TARAFINDAN KE  |
| U ULU     | SLARARASI ÖRGÜTLER V    | VE TEMSILCILIKLERININ FAALIYETLERI     |                |
| •         | ш                       |                                        | •              |
| Seçim     | 4                       |                                        |                |
| lenüz bir | seçim yapmadınız.       |                                        |                |
|           |                         |                                        | 144            |
|           |                         |                                        | İpta           |

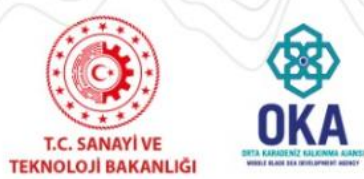

2022 İhracata Gençlik Aşısı Faizsiz Kredi Desteği

**Uygulanacağı Yerler** alanında, proje faaliyetlerinin uygulanacağı ve projeden fayda sağlanacak yerler belirtilir.

Yeni bir uygulama yeri eklemek için Ekle düğmesine tıklanır ve Projenin Uygulanacağı Yerler Penceresi'ndeki il ve ilçe bilgileri seçilir.

| Projenin Uygulanacağı Yerler | ×   |
|------------------------------|-----|
| iı:                          |     |
| Seçiniz                      | - 1 |
| İlçe:                        | - 1 |
| Seçiniz                      | - 1 |
| Ekle Kapat                   |     |

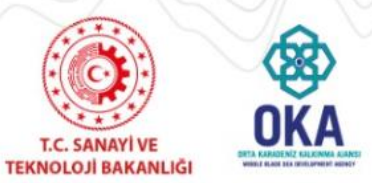

menüsünden Tüzel Paydaş işlemlerini tiklavınız.

## 2022 İhracata Gençlik Aşısı Faizsiz Kredi Desteği

Kimlik adımında ilk olarak proje başvurusunda bulunan başvuru sahibinin belirtilmesi gerekmektedir. Başvuru sahibini Sistem üzerinden belirtmek için Başvuru Sahibi Bilgileri Ekranı'nda yer alan «Belirle» düğmesine tıklanır.

Belirle düğmesinin tıklanmasının ardından **Başvuru Sahibi Kaydet Penceresi** görüntülenir.

Sistem'e daha önceden kaydedilmiş paydaş, sorgulama sonucu Adı alanında görüntülenir. İlgili kayıt seçilir ve «Başvuru Sahibi Olarak Belirle» düğmesine tıklanır.

| Sahibi belirlenmedi.    |                 |                |                    |         |
|-------------------------|-----------------|----------------|--------------------|---------|
|                         |                 |                |                    |         |
|                         |                 |                |                    |         |
| vuru Sahibi Kavdet      |                 |                |                    |         |
|                         |                 |                |                    |         |
| Paydaş Tipi:            | 0 0             | Berpek Kişi 💿  | Tüzel Kişi         |         |
|                         |                 |                | 1                  |         |
| Resmi Sicil Numarasi:   | -               |                | J.                 |         |
| Vergi Kimlik Numarası:  | (Anno)          |                | ]                  |         |
| DTVT İdare Kimlik Kodu: |                 |                |                    |         |
|                         |                 |                | -                  | Sorgula |
|                         |                 |                |                    |         |
| Adı                     |                 | Vergi Kimlik N | umarası            |         |
| Kabul Kity Muhanip      |                 | 8000           | 1                  |         |
| Toplam                  | 1: 1 Sayfa: 1/1 |                |                    |         |
|                         |                 | Başvuru Sah    | ibi Olarak Belirle | İptal   |
|                         |                 |                |                    |         |

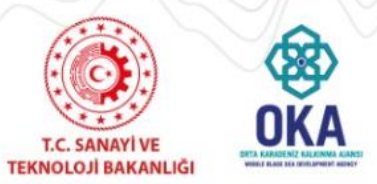

2022 İhracata Gençlik Aşısı Faizsiz Kredi Desteği

|                                                                                                    |                                                                                                    | başvuru:                                                                       | Sanibi Bilgilen                                                                                     |                                                         |                                                                     |              |                                  |
|----------------------------------------------------------------------------------------------------|----------------------------------------------------------------------------------------------------|--------------------------------------------------------------------------------|----------------------------------------------------------------------------------------------------|---------------------------------------------------------|---------------------------------------------------------------------|--------------|----------------------------------|
| Adı:                                                                                                    | Downer Travel                                                                                                   |                                                                                |                                                                                                    |                                                         |                                                                     |              |                                  |
| Kısaltma:                                                                                                    | 6.00%                                                                                                    |                                                                                |                                                                                                    |                                                         |                                                                     |              |                                  |
| Ülke:                                                                                                    | Türkiye                                                                                                    |                                                                                |                                                                                                    |                                                         |                                                                     |              |                                  |
| Adresi:                                                                                                    | Benaria (attració)/ n                                                                                           | and field a                                                                    |                                                                                                    |                                                         |                                                                     |              |                                  |
| Telefon:                                                                                                    |                                                                                                    |                                                                                |                                                                                                    |                                                         |                                                                     |              |                                  |
| Faks:                                                                                                    |                                                                                                    |                                                                                |                                                                                                    |                                                         |                                                                     |              |                                  |
| İnternet Adresi                                                                                                    |                                                                                                    |                                                                                |                                                                                                    |                                                         |                                                                     |              |                                  |
|                                                                                                    |                                                                                                    |                                                                                |                                                                                                    |                                                         |                                                                     | C att        | 1.07                             |
|                                                                                                    |                                                                                                    |                                                                                |                                                                                                    |                                                         |                                                                     | 0 Sil        | Guncelle                         |
| Yetkili Kişiler                                                                                                    |                                                                                                    |                                                                                | Yebüli Kişiler                                                                                      |                                                         |                                                                     |              |                                  |
| Yetkili Kişiler<br>Ad Pozisyı<br>Soyad / Konu<br>Kayıt bulunamadı                                                                                                    | onu İş Telefonu<br>mu İş                                                                                        | Cep Telefor                                                                    | Yebili Kişiler<br>1u                                                                                | Faks                                                    | E-Posta                                                             |              | Adres                            |
| Ad Pozisy<br>Soyad / Konu<br>Kayıt bulunamadı                                                                                                    | onu İş Telefonu<br>mu İş Telefonu                                                                               | Cep Telefor                                                                    | Yebili Kişiler<br>14<br>Güncella                                                                    | Faks                                                    | E-Posta                                                             |              | Adres                            |
| Yetkili Kişiler<br>Ad Pozisyı<br>Soyad / Konu<br>Kayıt bulunamadı<br>Başvurunun tam<br>fetkili Kişi: Başv<br>yetkilendirilmi<br>İrtibat Kişileri                                 | onu iş Telefonu<br>mu iş Telefonu<br>aamlanabilmesi için en az f<br>uru Sahibini temsile, ilzan<br>ş kişidir.   | Cep Telefor<br>Ekle<br>I (bir), en fazla 2<br>na ve proje belge                | Yebüli Kişiler<br>nu<br>Güncelle<br>(iki) adet yetkil<br>elerini imzalama                           | Faks<br>Sil<br>i kişinin tanım<br>aya Başvuru S         | E-Posta<br>Ilanması yeterlidir.<br>ahibinin yetkili kara            | ar organınır | Adres<br>n aldığı karar          |
| Yetkili Kişiler<br>Ad Pozisy<br>Soyad / Konu<br>Kayıt bulunamadı<br>Başvurunun tam<br>Yetkili Kişi: Başv<br>yetkilendirilmi<br>İrtibat Kişileri                                  | onu İş Telefonu<br>mu İş Telefonu<br>amlanabilmesi için en az 1<br>uru Sahibini temsile, ilzan<br>ş kişidir.    | Cep Telefor<br>Ekle<br>I (bir), en fazla 2<br>Ia ve proje belge                | Yetkili Kişiler<br>1u<br>Güncella<br>(iki) adet yetkil<br>elerini imzalama<br>İrtibat Kişileri      | Faks<br>O Sii<br>i kişinin tanım<br>aya Başvuru S       | E-Posta<br>Manması yeterlidir,<br>ahibinin yetkili kara             | ar organını  | Adres<br>n aldığı karaı          |
| Yetkili Kişiler<br>Ad Pozisyi<br>Soyad / Konu<br>Kayıt bulunamadı<br>Başvurunun tam<br>'etkili Kişi: Başv<br>yetkilendirilmi<br>İrtibat Kişileri<br>Ad Soyad                     | onu<br>mu İş Telefonu<br>amlanabilmesi için en az f<br>uru Sahibini temsile, ilzan<br>ş kişidir.<br>İş Telefonu | Cep Telefor<br>Ekle<br>I (bir), en fazla 2<br>na ve proje belge<br>Cep Telefon | Yetkili Kişiler<br>1u<br>Güncelle<br>(iki) adet yetkil<br>elerini imzalama                          | Faks<br>Sii<br>I kişinin tanım<br>aya Başvuru S<br>Faks | E-Posta<br>Ilanması yeterlidir,<br>ahibinin yetkili kara<br>E-Posta | ar organını  | Adres<br>n aldığı karan<br>Adres |
| Yetkili Kişiler<br>Ad Pozisyı<br>Soyad / Konu<br>Kayıt bulunamadı<br>Başvurunun tam<br>'etkili Kişi: Başv<br>yetkilendirilmi<br>İrtibat Kişileri<br>Ad Soyad<br>Kayıt bulunamadı | onu İş Telefonu                                                                                                 | Cep Telefor<br>Ekle<br>I (bir), en fazla 2<br>ha ve proje belge<br>Cep Telefon | Yebüli Kişiler<br>1u<br>Güncelle<br>(iki) adet yetkil<br>elerini imzalamı<br>İrtibat Kişileri<br>1u | Faks<br>SII<br>kişinin tanım<br>aya Başvuru S           | E-Posta<br>Ilanması yeterlidir.<br>ahibinin yetkili kara<br>E-Posta | ar organını  | Adres<br>naldığı karar<br>Adres  |

Başvurunun tamamlanabilmesi için en az bir, en fazla iki yetkili kişi tanımlanması gerekmektedir.

Proje başvurusu için iki irtibat kişisi tanımlanması gerekmektedir.

| Adi:                |         |   |
|---------------------|---------|---|
| Soyadı:             |         |   |
| Pozisyonu / Konumu: |         |   |
| lş Telefonu:        |         |   |
| Cep Telefonu:       |         |   |
| Faks:               |         |   |
| E-Posta:            |         |   |
| Adres:              |         |   |
|                     | Seciniz | - |
| Adres İli:          |         |   |

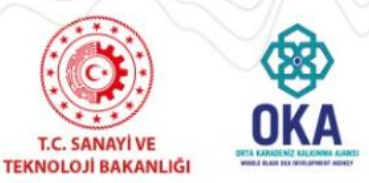

## 2022 İhracata Gençlik Aşısı Faizsiz Kredi Desteği

|                                                             | Hissedar Liste             | si           |                        |          |
|-------------------------------------------------------------|----------------------------|--------------|------------------------|----------|
| Adı Soyadı / Tüzel Paydaş Adı                               | C Hisse Oran               | 1 \$         | Çalışan Sayısı 🗘       | Ciro 🗘   |
| rit bulunamadı.                                             |                            |              |                        |          |
|                                                             | Topiam: 0 Sayfa: 1/1       |              |                        |          |
|                                                             | 🖸 Ekle 🛛 🦯 Güncelle        | O Sil        |                        |          |
| n hissedarların hisse oranları (%) topl                     | amı 100 'e eşit olmalıdır. |              |                        |          |
|                                                             | Yönetim Kurulu Üye         | Listesi      |                        |          |
| Adı Soyadı / Tüzel Paydaş Adı 🗘                             | Mesleği 🗘 Göre             | vi 🗘         | Kuruldaki Yıl Sayısı 🗘 | Uyruğu 🗘 |
| rit bulunamadı.                                             |                            |              |                        |          |
|                                                             | Toplam: 0 Sayfa: 1/1       |              |                        |          |
|                                                             |                            |              |                        |          |
|                                                             | 🔘 Ekle 🧪 Güncelle          | <b>O</b> sil |                        |          |
| Başvuru Sahibinin Faaliyetleri ve Den<br>Faaliyet Alanları: | C Ekle / Güncelle          | O Sil        |                        |          |

Orta Karadeniz Kalkınma Ajansı

| Uyruğu:                             | Türkiye      | -     |
|-------------------------------------|--------------|-------|
| Adı Soyadı / Tüzel<br>Paydaş Adı:   |              |       |
| Hisse Oranı:                        |              |       |
| Çalışan Sayısı:                     |              |       |
| Ciro:                               |              |       |
| Telefon:                            |              |       |
| Faks:                               |              |       |
| E-Posta:                            |              |       |
| Adres:                              |              |       |
|                                     | C Ekle       | İptal |
| önetim Kurulu Üye                   | si Bilgileri |       |
| Uyruğu:                             | Türkiye      | -     |
| Adı Soyadı / Tüzel<br>Paydaş Adı:   |              |       |
| Mesleği:                            |              |       |
|                                     |              |       |
| Görevi:                             |              |       |
| Görevi:<br>Kuruldaki Yıl<br>Sayısı: |              |       |

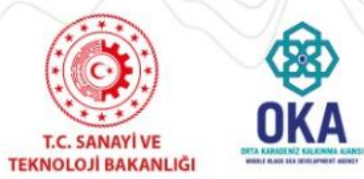

## 2022 İhracata Gençlik Aşısı Faizsiz Kredi Desteği

| Faaliyet Alanları:                                                                  |  |
|-------------------------------------------------------------------------------------|--|
|                                                                                     |  |
|                                                                                     |  |
|                                                                                     |  |
|                                                                                     |  |
| 500 / 500                                                                           |  |
| 5007500                                                                             |  |
|                                                                                     |  |
| <ul> <li>Kategorilerine Göre Tam Zamanlı ve Yarı Zamanlı Personel Sayısı</li> </ul> |  |
| Tam Zamanlı Personel Sayısı                                                         |  |
| Yarı Zamanlı Personel Savısı                                                        |  |
|                                                                                     |  |
|                                                                                     |  |
|                                                                                     |  |
|                                                                                     |  |
|                                                                                     |  |
|                                                                                     |  |
| 1000 / 1000                                                                         |  |
| 1000 / 1000                                                                         |  |
| 1000 / 1000<br>Ekipman ve Ofisler                                                   |  |
| 1000 / 1000<br>• Ekipman ve Ofisler                                                 |  |
| 1000 / 1000<br>▼ Ekipman ve Ofisier                                                 |  |
| 1000 / 1000  Ekipman ve Ofisler                                                     |  |
| 1000 / 1000   Ekipman ve Ofisler                                                    |  |
| 1000 / 1000      Ekipman ve Ofisler                                                 |  |

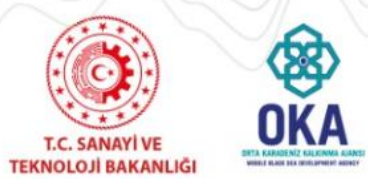

2022 İhracata Gençlik Aşısı Faizsiz Kredi Desteği

Ortak ve İştirakçiler adımında **Proje Paydaşları (Ortaklar ve İştirakçiler) Alanı** yer almaktadır.

Ancak, ilgili Program kapsamında Ortak ve İştirakçi eklenmesi uygun değildir. Bu yüzden bu alanda herhangi bir işlem yapılmadan bir sonraki adıma geçilerek devam edilmelidir

|                   | Proje Paydaşları (Ortaklar ve İştirakçiler) |                |
|-------------------|---------------------------------------------|----------------|
|                   | Adı                                         | Projedeki Rolü |
| Kayıt bulunamadı. |                                             |                |
|                   | O Ekle Güncelle O Sil                       |                |

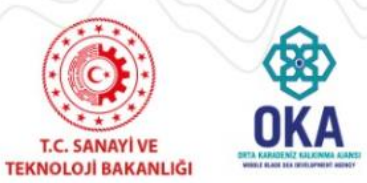

2022 İhracata Gençlik Aşısı Faizsiz Kredi Desteği

| KAYS                                          | 🐼 Bayeara lyber                                                                                                    | leri 🦉 Proje İşlemler |
|-----------------------------------------------|----------------------------------------------------------------------------------------------------|-----------------------|
| Finansman Devleği<br>Proje Özeli              | * Projean Genekçesi                                                                                                    |                       |
| Yraje Genel Bägileri<br>Schynans Sakibi       | Projenin Gerekçesi                                                                                                    |                       |
| imik                                          | 4990 / 4000                                                                                                    |                       |
| Sapvuru Sahibi Pasilyetleri                   | * Projenin Program Coccilidari ka İştal                                                                                                    |                       |
| rtak ve İştinakçiler                          |                                                                                                    |                       |
| oje Ayrantsu                                  | Projenin Program Oncelikleri ile ligisi                                                                                                    |                       |
| oje Bilgini                                   | 4000 / 4000                                                                                                    |                       |
| nka Bilgisi                                   | * Beklenen Sorregiar                                                                                                    |                       |
| rformans Göstergeleri                         | Beklenen Sonuclar                                                                                                    |                       |
| klenen Finansman Kaynakları                   | 4000 / 4000                                                                                                    |                       |
| ercama Takvimi                                | * Sondarabelinite                                                                                                    |                       |
| nitekleyici Belgeler<br>It Personel Özgepnişi | Sürdürülebilirlik                                                                                                    |                       |
| 0er                                           | 4000 / 4000                                                                                                    |                       |
|                                               | * Başvaranan tamamlanabilmesi için bötün alanların doldaralması genömektedir. Verilerinizin kaybolmaması için işleminiz bittikten sonra kaydetmeyi unutmayına: |                       |
| Jyvuruyu Kontrol Et / Tamamia                 |                                                                                                    | m Kawlet              |

Program Başvuru Rehberinin "Başvuruların Değerlendirilmesi ve Seçilmesi" bölümünde Değerlendirme Tablosu yer almaktadır.

Bu tablodaki soruların yanıtları, Başvuru Sahibi tarafından Proje Bilgisi bölümünde girilen bilgiler içinde aranacaktır.

Proje Bilgisi Ekranı'nda yer alan bütün alanlar zorunludur, ilgili alanlar doldurulmadığı müddetçe proje başvurusu tamamlanmayacaktır.

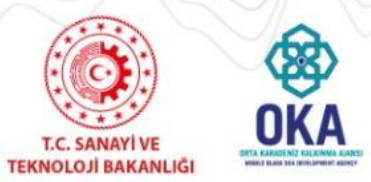

2022 İhracata Gençlik Aşısı Faizsiz Kredi Desteği

#### Projenin Gerekçesi

- Başvuru Sahibi işletmenin tanıtımı (işletmenin geçmişi, gelişimi, müşteri portföyü, makine ekipman durumu ve mali, kurumsal, istihdam bilgileri vb.),
- ✓ Başvuru sahibinin yatırım yapılacak sektör hakkındaki teknik uzmanlık bilgisi
- Saşvuru sahibinin personeli, makine ekipmanı ve proje bütçesini idare edecek bilgi ve beceri düzeyi dâhil olmak üzere kurumsal kapasitesi,
- Proje ihtiyacını ortaya çıkaran gerekçeler (sorunlar, ihtiyaçlar, sorun ve ihtiyaçların somut veriler ile ortaya konulması vb.),
- ✓ Projenin genel ve özel amaçları,

#### • Projenin Program Öncelikleri ile İlgisi

- ✓ Programın amaç ve öncelikleriyle, Başvuru Sahibi işletmenin projesinin ilişkilendirilmesi,
- Proje konusu yatırım ile proje hedeflerinin nasıl gerçekleştirileceği,
- ✓ Projenin bölgesel ve ulusal stratejilere ne şekilde katkı sağlayacağı,
- ✓ Faaliyet gösterdiği sektörde bölgenin üretim, ihracat ve istihdam rakamlarına ne derece etkide bulunacağı,
- Başvuru sahibinin bulunduğu KOBİ sınıfı ile genç istihdamı taahhüt durumu,

#### • Beklenen Sonuçlar

- Projenin hedef gruplar üzerindeki somut etkisinin (istihdam, gelir artışı, sosyal fayda vb.) anlatılması,
- 🖌 🛛 Beklenen sonuçlarının ölçülebilir, somut göstergeler ile ortaya konulması (Performans Göstergeleri bölümü ile uyum gözetilmelidir),
- Y Proje için yapılması öngörülen harcamaların projenin uygulanması için yeterli olup olmadığı ve yatırımın karlılık durumu,
- Yatırımın piyasa koşullarına uygunluğu ve maliyet kalemlerinin gerekliliği

#### • Sürdürülebilirlik

- Y Proje sona erdikten sonra projenin ortaya çıkardığı faydaların sürdürülmesi ve finansmanı ile ilgili olarak planların neler olduğu,
- Projenin genç istihdamının artırılması, kaynak verimliliğinin sağlanması, teknolojik olgunluk düzeyinin yükseltilmesi vb. somut katma değer içerip içermediği,
- ✓ Projenin sürdürülebilir kalkınmaya ve çevrenin korunmasına katkı sağlama durumu,
- Proje konusu sektörün ileri-geri bağlantı düzeyi, istihdam etkisi ve katma değer yaratacak çarpan etkisi oluşturması dâhil olmak üzere,
   içinde bulunduğu sektöre veya diğer sektörlere etkileri,

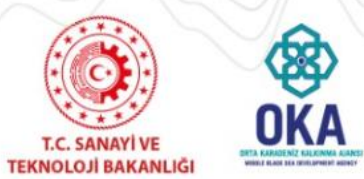

2022 İhracata Gençlik Aşısı Faizsiz Kredi Desteği

**Banka Bilgisi,** başvurulacak proje öncesinde alınacak Kredi Uygunluk Belgesi için müracaat edilen banka ve şube adının seçildiği alandır. Program kapsamında aracı kuruluş Vakıfbank olarak belirlenmiştir.

Banka kısmında "Türkiye Vakıflar Bankası T.A.O." seçildikten sonra şube adı alanında kredi uygunluk belgesi alınan şube seçilir. Sistem'e destekleyici belge yüklemek için Kredi Uygunluk Belgesi Alanı'nda yer alan «Yükle» düğmesine tıklanarak istenilen ve Sistem'e Ajans tarafından yüklenmesi istenilen Kredi Uygunluk Belgesi seçilir ve kaydedilerek bir sonraki adıma geçilir.

|                      | Banka Şubeleri                     |          |
|----------------------|------------------------------------|----------|
| Banka                | Turkiye Vakıflar Bankası T.A.C 🥃   |          |
| Şube Adı             | Şubesi                             |          |
|                      |                                    | 🕞 Kaydet |
|                      |                                    |          |
| Kredi Uygunluk Belge | si/ Kredi Uyaunluk Basvuru Belaesi |          |
| Yükle                |                                    |          |
| ( internation)       |                                    |          |

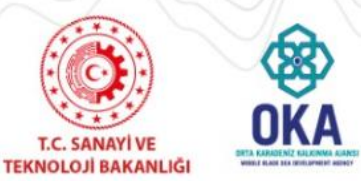

2022 İhracata Gençlik Aşısı Faizsiz Kredi Desteği

Performans göstergeleri, proje sonuçlarının ne ölçüde elde edildiğini ve etkililiğini, proje amacına ne ölçüde ulaşıldığını, genel amaca ne ölçüde katkı sağlandığını ortaya koyar.

**Performans Göstergeleri Ekranı'**nda Ajans tarafından Mali Destek Programı oluşturulurken proje bazında belirlenen performans göstergeleri yer almaktadır.

| oyan. | Vernernnzin Ka | ybonnaması için Tu | inunu Kayuet butonuna bas | sinayi unuunayiniz. |       |
|-------|----------------|--------------------|---------------------------|---------------------|-------|
|       |                |                    | Proje Teklifi Performa    | ins Göstergeleri    |       |
| Kodu  | Adı            | Açıklama           | Birimi                    | Mevcut Durum        | Hedef |
|       | photops_1      | apagera_1          | Adet 🗸                    | 0,00                | 0,00  |
|       | photops_2      | apitana_2          | Kişi                      | 0,00                | 0,00  |
|       | pressure. 3    | autora,3           | Adet                      | 0,00                | 0,0   |

Genç istihdamı taahhütnamesi sunulan projelerde "G5 - İstihdam Edilen Genç Sayısı" ve "G1 – Sürekli İstihdam" göstergelerinin; Yerli malı alım taahhütnamesi sunulan projelerde ise "K9 – Yerli Makine Sayısı" göstergesinin kullanılması zorunludur.

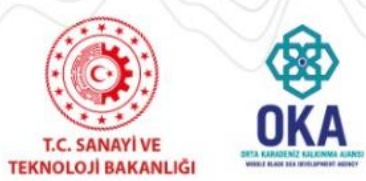

2022 İhracata Gençlik Aşısı Faizsiz Kredi Desteği

**Proje Bütçesi** Ekranı'nda proje başvurusuna ilişkin yapılacak harcamalar kalem kalem belirtilmektedir.

Ana başlıkların altına birden fazla alt bütçe kalemi eklenebilir fakat yeni eklenen bütçe kaleminin altına yeni bir alt bütçe kalemi daha eklenemez.

Sistem'e bütçe kalemlerini girmek için Proje Bütçesi Ekranı'nda listelenen kalemlerden ilgili kalem satırında yer alan **«Ekle»** düğmesine tıklanır ve Bütçe Kalemi Bilgileri Penceresi görüntülenir.

|                                                  |       | Pro    | je Bütçesi    |                |                 |        |
|--------------------------------------------------|-------|--------|---------------|----------------|-----------------|--------|
| Kod - Kalem Adı                                  | Birim | Miktar | Birim Maliyet | Toplam Maliyet | Proforma Fatura | İşlem  |
| ▼ 1 Însan Kaynakları                             |       |        |               |                |                 |        |
| ▼ 1.1 Masşlar                                    |       |        |               |                |                 |        |
| 1.1.1 Teknik                                     |       |        |               |                |                 | OEkle  |
| 1.1.2 İdari/ Destek Personeli                    |       |        |               |                |                 | OEkle  |
| 1.2 Maaşlar(brüt tutarlar, yabancı personel)     |       |        |               |                |                 | OEkle  |
| ▼ 1.3 Gündelikler                                |       |        |               |                |                 |        |
| 1.3.1 Yurt dışı (proje personeli)                |       |        |               |                |                 | OEkle  |
| 1.3.2 Yurt içi (proje personeli)                 |       |        |               |                |                 | OEkle  |
| 1.3.3 Seminer/konferans katılımcıları            |       |        |               |                |                 | O Ekle |
| İnsan Kaynakları Alt Toplamı                     |       |        |               | 0,00           |                 |        |
| ▼ 2 Seyahat                                      |       |        |               |                |                 |        |
| 2.1 Yurt dışı (proje personeli)                  |       |        |               |                |                 | O Ekle |
| 2.2 Yurt içi seyahat                             |       |        |               |                |                 | OEkle  |
| Seyahat Alt Toplamı                              |       |        |               | 0,00           |                 |        |
| ▼ 3 Ekipman ve Malzeme                           |       |        |               |                |                 |        |
| 3.1 Araç satın alımı veya kiralanması            |       |        |               |                |                 | C Ekle |
| 3.2 Mobilya, bilgisayar donanımı                 |       |        |               |                |                 | OEkle  |
| 3.3 Makineler, teçhizat                          |       |        |               |                |                 | O Ekle |
| 3.4 Makineler için yedek parça, ekipman, aletler |       |        |               |                |                 | C Ekle |
| 3.5 Diğer                                        |       |        |               |                |                 | CEkle  |

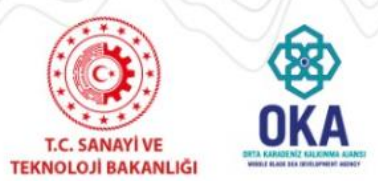

2022 İhracata Gençlik Aşısı Faizsiz Kredi Desteği

Bütçe Kalemi Bilgileri Penceresi'nde aşağıdaki alanlar yer alır;

- Üst Kalem Adı alanında, hangi bütçe kalemine alt kalem açıldığı görüntülenir.
- Kalem Adı alanında, Sistem'e eklenecek bütçe kaleminin adı belirtilir (Kalem Adı alanı 100 karakterle sınırlıdır).
- Gerekçe alanında, Sistem'e eklenecek bütçe kalemine yönelik detaylı bir gerekçe belirtilir.
- Birim alanında, Sistem'e eklenecek bütçe kalemine yönelik birim bilgisi belirtilir.
- Miktar alanında, Sistem'e eklenecek bütçe kalemine yönelik miktar bilgisi belirtilir.
- Birim Maliyet alanında, Sistem'e eklenecek bütçe kalemine yönelik birim maliyet bilgisi belirtilir.
- Proforma Fatura alanında, Sistem'e eklenecek bütçe kalemine yönelik proforma fatura yüklenir.

Sisteme .doc / .docx / .xls / .xlsx / .pdf / .jpeg / .jpg / .rar / .zip formatında **destekleyici belge** eklenebilir. Eklenecek destekleyici belgelerin boyutunun **4 MB'yi geçmemesi** gerekmektedir.

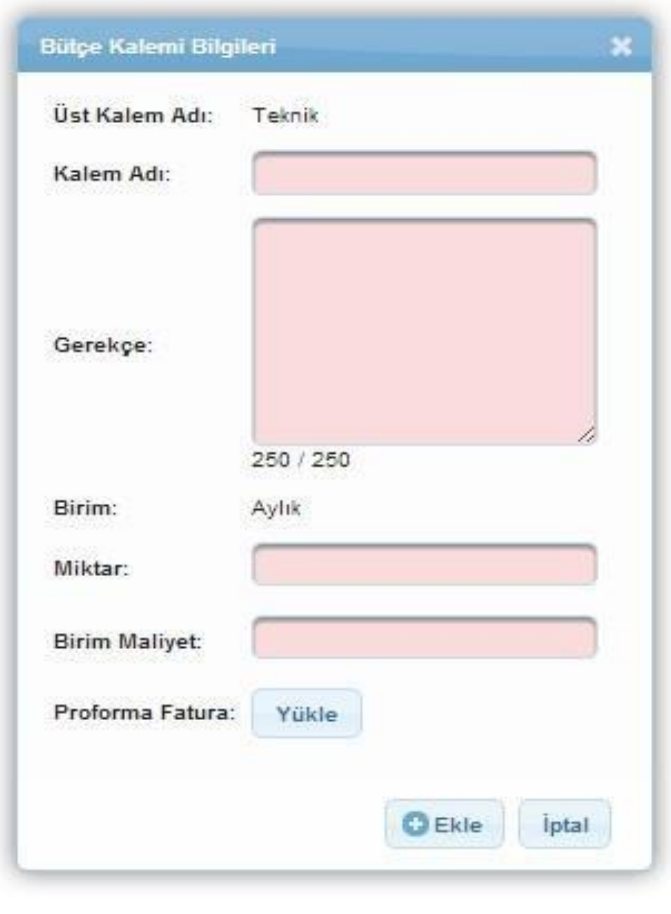

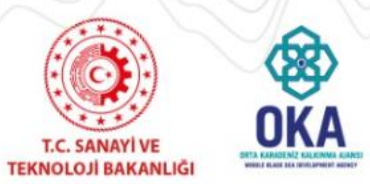

2022 İhracata Gençlik Aşısı Faizsiz Kredi Desteği

| sgari Kredi Vadesi (Av) :              | Azami Kredi V                                                                            | Vadesi (Av) :                             |         |
|----------------------------------------|------------------------------------------------------------------------------------------|-------------------------------------------|---------|
| zami Geri Odemesiz Dönem : I           | Projeye Esas                                                                             | Olan Azami Kredi Tutarı (TL) :            |         |
| Beklenen Finansman Kaynakları          |                                                                                          |                                           |         |
| Kredinin Vadesi (Ay):                  |                                                                                          |                                           |         |
| Geri Ödemesi Donem:                    |                                                                                          |                                           |         |
| Projeye Esas Olan Kredi Tutan (Başvuru | Sahibi):                                                                                 |                                           |         |
| Proje Butçesi:                         |                                                                                          | 0,00                                      |         |
|                                        |                                                                                          |                                           | E Kayde |
| Aktarımlar Listesi                     |                                                                                          |                                           |         |
| Aktarım Türü:                          | ns Tarafından Tek Seferde Kredinin Aktarım<br>ns Tarafından Birden Fazla Seferde Kredini | i Yapilacaktir<br>n Akterimi Yapilacaktir |         |
|                                        |                                                                                          |                                           |         |
| Bütçe Onayı                            |                                                                                          |                                           |         |

Beklenen Finansman Kaynakları başlığında yer alan alanlar aşağıdaki gibidir;

Kredinin Vadesi alanında, kredi süresi 24 ay belirtilir.

Geri Ödemesiz Dönem alanında, ödeme yapılmadan geçecek azami süre 6 ay olarak belirtilir.

Projeye Esas Olan Kredi Tutarı alanında, başvuru sahibinin alacağı kredi tutarı belirtilir.

Beklenen Finansman Kaynakları alanına girilen tutar bilgileri ilgili alanın sonunda bulunan Proje

Bütçesi'ne eşit olmak zorundadır. İlgili alanlar doldurulduktan sonra Kaydet düğmesine tıklanır.

Beklenen Finansman Kaynakları başlığındaki tutar bilgileri üzerinde yapılan her güncellemeişleminin ardından Kaydet düğmesine tıklanmalıdır.

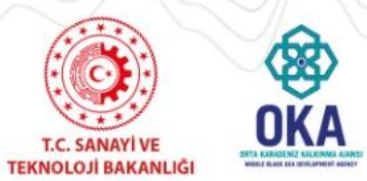

Sistem'e destekleyici belge yüklemek için **Destekleyici Belgeler** Alanı'nda yer alan ve Sistem'e Ajans tarafından yüklenmesi istenilen belgeler seçilir ve «Yükle» düğmesine tıklanır.

|                             | DESTERIE                           | yisi beigeler                                                  | 17                                                                                                    | -                                                                                                    |                                                                                                    |                                                                                                    |
|-----------------------------|------------------------------------|----------------------------------------------------------------|----------------------------------------------------------------------------------------------------|----------------------------------------------------------------------------------------------------|----------------------------------------------------------------------------------------------------|----------------------------------------------------------------------------------------------------|
| Destekleyici<br>Belge Adı ≎ | Destekleyici Belge<br>Açıklaması ≎ | Evrak Yüklenme<br>Durumu 🗘                                     | Şablon                                                                                                    | Belge                                                                                                    | Belge<br>Türü 🌣                                                                                                    | Belge Başvuru<br>Sahibi İçin Zorunlu<br>Mu                                                                                                    |
| Design Description          |                                    | Yüklenmedi                                                     | İndir                                                                                                    | Dosya<br>Yûklenmemîş                                                                                                    | Zorunlu                                                                                                    | Zorunlu                                                                                                    |
| Barris agens                |                                    | Yüklenmedi                                                     | İndir                                                                                                    | Dosya<br>Yûklenmemiş                                                                                                    | Avantaj<br>Sağlayıcı                                                                                                    | Zorunlu Değil                                                                                                    |
| Clarge rest                 |                                    | Yüklenmedi                                                     | İndir                                                                                                    | Dosya<br>Yüklenmemiş                                                                                                    | Avantaj<br>Sağlayıcı                                                                                                    | Zorunlu Değil                                                                                                    |
|                             | Toplam                             | : 3 Sayīa: 1/1                                                 | 1                                                                                                    | 169                                                                                                    |                                                                                                    |                                                                                                    |
|                             |                                    |                                                                |                                                                                                    |                                                                                                    |                                                                                                    |                                                                                                    |
|                             | Destekleyici<br>Belge Adı ≎        | Destekleyici<br>Belge Adı 💠 Destekleyici Belge<br>Açıklaması 💠 | Destekleyici     Destekleyici Belge     Evrak Yüklenme       Belge Adı      Açıklaması      Yüklenmedi       Yüklenmedi     Yüklenmedi       Yüklenmedi     Yüklenmedi | Destekleyici     Destekleyici Belge     Evrak Yüklenme     Şablon       Belge Adı      Açıklaması      Yüklenmedi     İndir       Yüklenmedi     Yüklenmedi     İndir       Yüklenmedi     İndir     Yüklenmedi       Toplam: 3 Sayia: 1/1     1 | Destekleyici     Destekleyici Belge     Evrak Yüklenme     Şablon     Belge       Destekleyici     Destekleyici Belge     Yüklenmedi     İndir     Dosya       Yüklenmedi     Yüklenmedi     İndir     Dosya       Yüklenmedi     İndir     Yüklenmemiş       Yüklenmedi     İndir     Dosya       Yüklenmedi     İndir     Dosya       Yüklenmedi     İndir     Dosya       Yüklenmedi     İndir     Dosya       Yüklenmedi     İndir     Dosya       Yüklenmedi     İndir     Yüklenmemiş | Destekleyici     Destekleyici Belge     Evrak Yüklenme     Şablon     Belge     Belge       Destekleyici Belge     Açıklaması      Yüklenmedi     İndir     Dosya     Zorunlu       Vüklenmedi     İndir     Dösya     Avantaj       Yüklenmedi     İndir     Dosya     Sağlayıcı       Yüklenmedi     İndir     Dosya     Avantaj       Yüklenmedi     İndir     Dosya     Avantaj       Yüklenmedi     İndir     Dosya     Avantaj       Yüklenmedi     İndir     Yüklenmemiş     Sağlayıcı |

| Yükleme işlemi sonunda bu evrak<br>Bu nedenle birden fazla evrakı bi | i için yüklediğiniz eski dosya varsa silinecektir.<br>r zip dosyası olarak yüklemeniz gerekmektedir. |
|----------------------------------------------------------------------|----------------------------------------------------------------------------------------------------|
| Yüklemek is                                                          | tediğiniz evrakı seçiniz                                                                             |
| Destekleyici Belge Adı:                                              |                                                                                                    |
| Destekleyici Belge Açıklaması:                                       |                                                                                                    |
| Destekleyici Belge Dosyası:                                          | + Seçiniz                                                                                            |
| Dosya Yolu:                                                          |                                                                                                    |

Sisteme .doc, .docx, .xls, .xlsx, .pdf, .jpeg, .jpg, .png, .gif, .rar, .zip formatında destekleyici belge eklenebilir. Eklenecek destekleyici belgelerin boyutunun 10 MB'yi geçmemesi gerekmektedir.

Başvuru sahibi için zorunlu olan belgeler yüklenmediği takdirdeproje başvuru tamamlanmayacaktır.

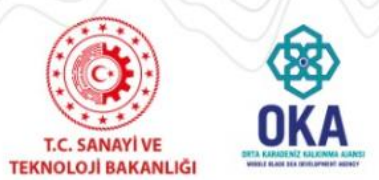

2022 İhracata Gençlik Aşısı Faizsiz Kredi Desteği

Kilit Personel, projenin uygulanmasından doğrudan sorumlu olan yöneticiyi veya personeli ifade etmektedir. Projenin kilit personeline yönelik bilgi bu adımda yer alan **Proje Personelleri Alanı'**nda girilmektedir.

|       | Proje Personelleri      |             |
|-------|-------------------------|-------------|
| Adı 🗘 | Soyadı 🗘                | Pozisyonu 🗘 |
|       | Kayıt bulunamadı.       |             |
|       | Toplam: 0 Sayfa: 1/1    |             |
|       | O Ekle / Güncelle O Sil |             |

| enel Bilgiler  | Dil Becerileri      | Mesleki Deneyim   | Eğitim Bilgileri |  |
|----------------|---------------------|-------------------|------------------|--|
| Uyruğu:        |                     | Türkiye           | -                |  |
| T.C. Kimlik No |                     |                   |                  |  |
| Adı:           |                     |                   |                  |  |
| Soyadı:        |                     |                   |                  |  |
| Cinsiyet:      |                     | Seçiniz           |                  |  |
| Doğum Yeri:    |                     |                   |                  |  |
| Doğum Tarihi:  |                     |                   |                  |  |
| E-Posta:       |                     |                   |                  |  |
| Telefon:       |                     |                   |                  |  |
| Faks:          |                     |                   |                  |  |
| Pozisyonu:     |                     |                   |                  |  |
| Projedeki Poz  | isyonuyla İlgili Va | siflar: 250 / 250 | <i>"</i>         |  |
| Üye Olunan M   | esleki Kuruluşlar:  |                   |                  |  |

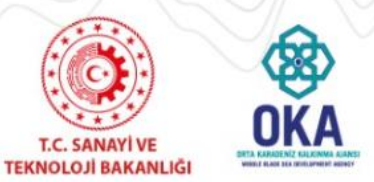

Proje başvurusu ile ilgili işlem adımları tamamlandıktan sonra proje başvurusu adımlarında yer alan **Başvuruyu Kontrol Et / Tamamla** adımı seçilir.

İlgili ekranda başvuru sahiplerini bilgilendirmek amacıyla Sistem Tarihi ve Saati, Çevrimiçi ve Matbu Başvuru Bitiş Tarihi ve Saati yer almaktadır.

| Destek Programı Bilgileri                  |                     |                  |  |  |  |  |
|--------------------------------------------|---------------------|------------------|--|--|--|--|
| Çevrimiçi Başvuru Bitiş Tarihi ve Saati:   |                     | 18.11.2022 23:59 |  |  |  |  |
| Taahhütname Başvuru Bitiş Tarihi ve Saati: | 25.11.2022 17:00    |                  |  |  |  |  |
| Sistem Tarihi ve Saati:                    | 28.09.2022 17:59:14 |                  |  |  |  |  |

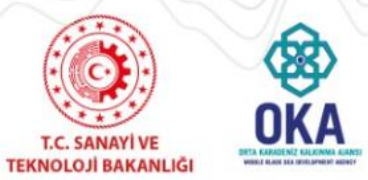

2022 İhracata Gençlik Aşısı Faizsiz Kredi Desteği

# Proje başvurusuna yönelik doldurulan veya doldurulmayan alanlar **Başvuru Formu Kontrol Listesi Alanı**'nda görüntülenmektedir.

Uyarı: Başvuru tamamlama işleminin yapılabilmesi için sistemin kontrol ettiği kontrol maddelerinin sağlanmış olması ve başvuru sahibinin doldurması gereken kontrol maddelerinin seçilmiş olması gerekmektedir.

| Başvuru Formu Kont                                              | rol Listesi |             |               |
|-----------------------------------------------------------------|-------------|-------------|---------------|
| Kontrol Maddesi                                                 | Durumu      | Bağlantı    | Detaylı Bilgi |
| Proje özeti sayfası eksiksiz olarak doldurulmuştur.             | <b>V</b>    |             |               |
| Amaç ve gerekçelendirme sayfası eksiksiz olarak doldurulmuştur. | ×           | Sayfaya Git | i             |
| Beklenen sonuçlar sayfası eksiksiz olarak doldurulmuştur.       | ×           | Sayfaya Git | i             |
| Yöntem sayfası eksiksiz olarak doldurulmuştur.                  | ×           | Sayfaya Git | i             |
| Mantıksal çerçeve sayfası eksiksiz olarak doldurulmuştur.       | ×           | Sayfaya Git | i             |
| En az bir tane faaliyet eksiksiz olarak girilmiştir.            | ×           | Sayfaya Git | ī             |
| Başvuru sahibi tanımlanmıştır.                                  | ×           | Sayfaya Git | i             |
| Bütçe bilgileri girişi tamamlanıp onaylanmıştır.                | ×           | Sayfaya Git | i             |
| En az bir tane öncelik seçilmiştir.                             | ×           | Sayfaya Git | i             |
| Diğer sayfasında bütün soruların cevapları doldurulmuştur.      | V           |             |               |
| En az bir kilit personel tanımlanmıştır.                        | ×           | Sayfaya Git | i             |

| Başvuru Sahibinin Doldurması Gereken Kontrol Maddesi                             | Durumu |
|----------------------------------------------------------------------------------|--------|
| Teklif, Türkçe olarak hazırlanmıştır.                                            |        |
| Kilit personel özgeçmişleri başvuru rehberinde belirtildiği gibi doldurulmuştur. |        |

Tamamlanmayan maddelerin Durumu sütununda çarpı işareti yer almaktadır ve Bağlantı sütununda yer alan **Sayfaya Git** bağlantısına tıklanarak ilgili maddenin yer aldığı adıma ulaşılır.

Proje başvurusunun tamamlama işleminin yapılabilmesi için Sistem'in kontrol ettiği kontrol maddelerinin sağlanmış olması ve başvuru sahibinin doldurması gereken kontrol maddelerinin seçilmiş olması gerekmektedir.

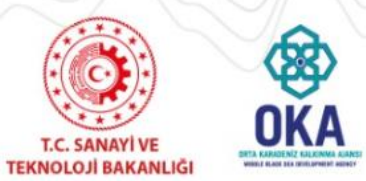

2022 İhracata Gençlik Aşısı Faizsiz Kredi Desteği

Başvuru ön izlemesi yapmak için «Başvuru Önizle» düğmesine tıklanır. İlgili bağlantıya tıklandığında ilgili bağlantı tıklanana kadar proje başvurusuna yönelik doldurulan alanların yer aldığı PDF dokümanı kullanıcının bilgisayarına indirilir.

Başvuru Tamamla Ekranı'nda yer alan «Başvuru Tamamla» düğmesine tıklanarak proje başvurusu tamamlanır.

Proje başvurusu tamamlandıktan sonra başvuru üzerinde **hiçbir değişiklik yapılamaz**.

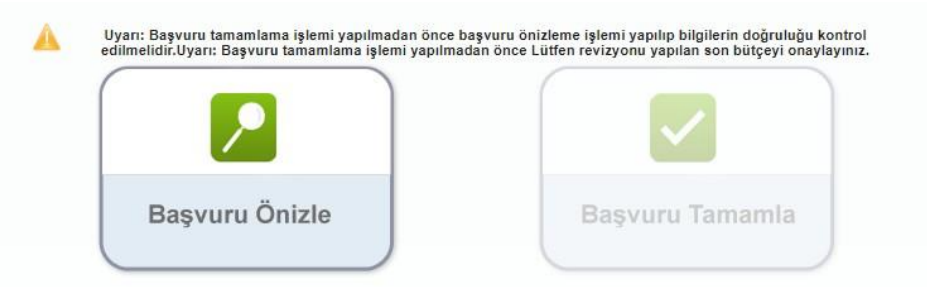

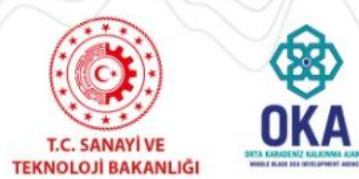

2022 İhracata Gençlik Aşısı Faizsiz Kredi Desteği

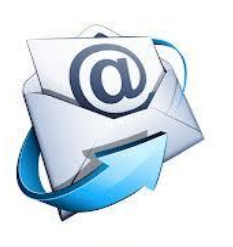

# kdb@oka.org.tr

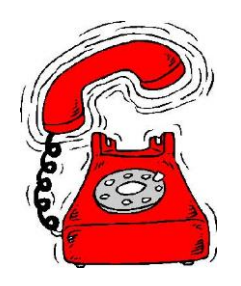

# 0 362 431 24 00